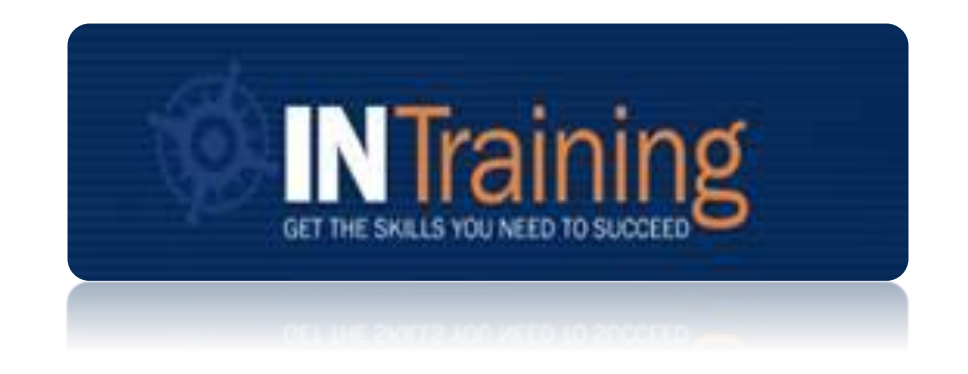

# **Federal Performance Reporting Guidance**

Federal Reporting Period: 07/01/2023 - 07/31/2023 Federal Reporting Program Year: 07/01/2022 - 06/30/2023

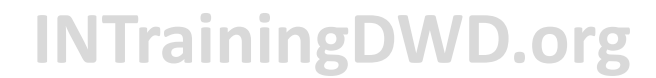

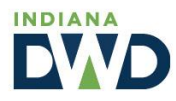

# Federal Reporting Topics:

| Accessing the Portal and Reporting Resources                                                                         | Page 2                                             |
|----------------------------------------------------------------------------------------------------|----------------------------------------------------|
| Reporting Requirements and Reminders                                                                                 | Pages 3-5                                          |
| Reporting Terminology to Know                                                                                        | Pages 6-9                                          |
| Three Ways to Identify Which Programs Need Reporting                                                                 | <u>Pages 10-12</u>                                 |
| Three Reporting Methods                                                                                              |                                                    |
| Method 1: Reporting No Students Served<br>Method 2: Individual Student Record Entry<br>Method 3: Student File Upload | <u>Page 13</u><br><u>Page 14</u><br><u>Page 17</u> |
| Troubleshooting Data Entry Errors                                                                                    | <u>Page 21</u>                                     |
| Need Help? Connect with our team                                                                                     | Page 24                                            |

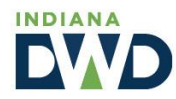

### Accessing the Portal and Reporting Resources

1. Navigate to INTrainingDWD.org , and select the "Training Providers" tab.

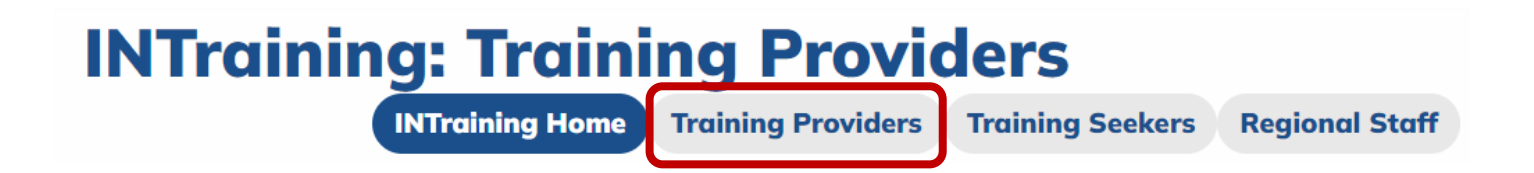

2. Scroll toward the bottom to access the **portal** to login, as well as the '**Data**' section to retrieve reporting tools and information.

#### Resources

Guidance:

- INTraining and ETP List Policy
- INTraining and ETP List Procedural Guidance
- Training Provider Quick Reference Guide
- <u>New Training Provider Orientation</u>
- INTraining FAQ

#### Portal:

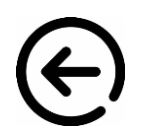

INTraining Portal
Iraining Provider Portal User Guide

#### Data:

- Student Data Submission Template
- <u>Student Data Submission Template Instructions</u>
- 2022-2023 Federal Reporting Walk-Through coming June 2023
- 2022-2023 Federal Reporting Guidance coming June 2023

#### Helpful Links:

- <u>INDemand Jobs</u>
- Indiana's Promoted Industry Certifications
- Office for Career and Technical Schools
- <u>WorkOne Locations</u>

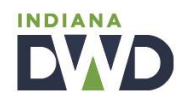

### Federal Reporting Requirements and Reminders

*"States must report performance information about ETPs to the DOL Employment and Training Administration (ETA) in accordance with WIOA section 116 and regulations at 20 CFR 677.230 and 20 CFR 680.490.* 

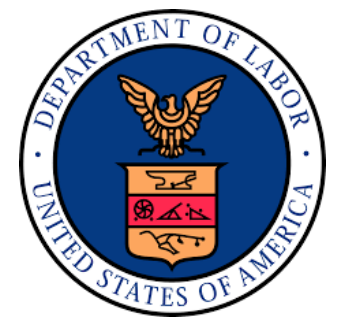

WIOA mandates the collection of specific information for each program of study for each eligible provider of training services under title I Adult and Dislocated Worker programs.

These reports, which include some of the data needed by states and Local Workforce Development Boards (WDBs) to determine ETP eligibility based on the requirements in WIOA section 122, **must be submitted annually for each approved program of study on the ETP list. These reports also must contain the performance information for all individuals served by that program of study, in addition to the performance information on the WIOA participants being served by the program of study.**"

TRAINING AND EMPLOYMENT GUIDANCE LETTER WIOA NO. 3-18 OPERATING GUIDANCE for the WORKFORCE INNOVATION AND OPPORTUNITY ACT (referred to as WIOA or the Opportunity Act)

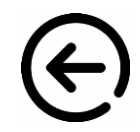

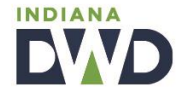

### Federal Reporting Requirements and Reminders

#### Dates to Know:

- The program year for student data reporting begins July 1, 2022 and ends June 30, 2023.
- Student data must be submitted during the reporting period beginning July 1, 2023, and ending July 31, 2023.

#### What Needs Reporting:

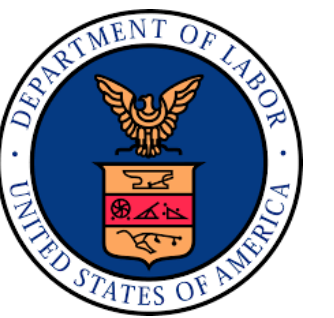

- All programs on INTraining requiring federal reporting (as indicated within the portal) must have a submitted report to be eligible for continued program approval and ETPL placement.
- If a program on INTraining requires federal reporting, but the program did not serve any students during the previous program year, the provider must still report this outcome.
- Student data is to be reported on any student, regardless of funding source, who enrolls in a training program during the program year.

#### **Failure to Report:**

• If a provider fails to submit a report on any INTraining program that requires federal reporting by the July 31, 2023 deadline, the program location(s) affected will be placed in a *Pending Data* status and will be removed from INTraining/ETPL placement for a minimum of six (6) months.

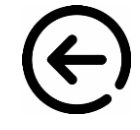

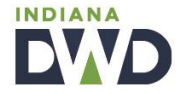

### Federal Reporting Requirements and Reminders

Federal reporting <u>notifications</u>, <u>banners</u>, <u>reports</u>, and <u>submission</u> will be activated and available on INTraining for use during the month of July (the reporting period).

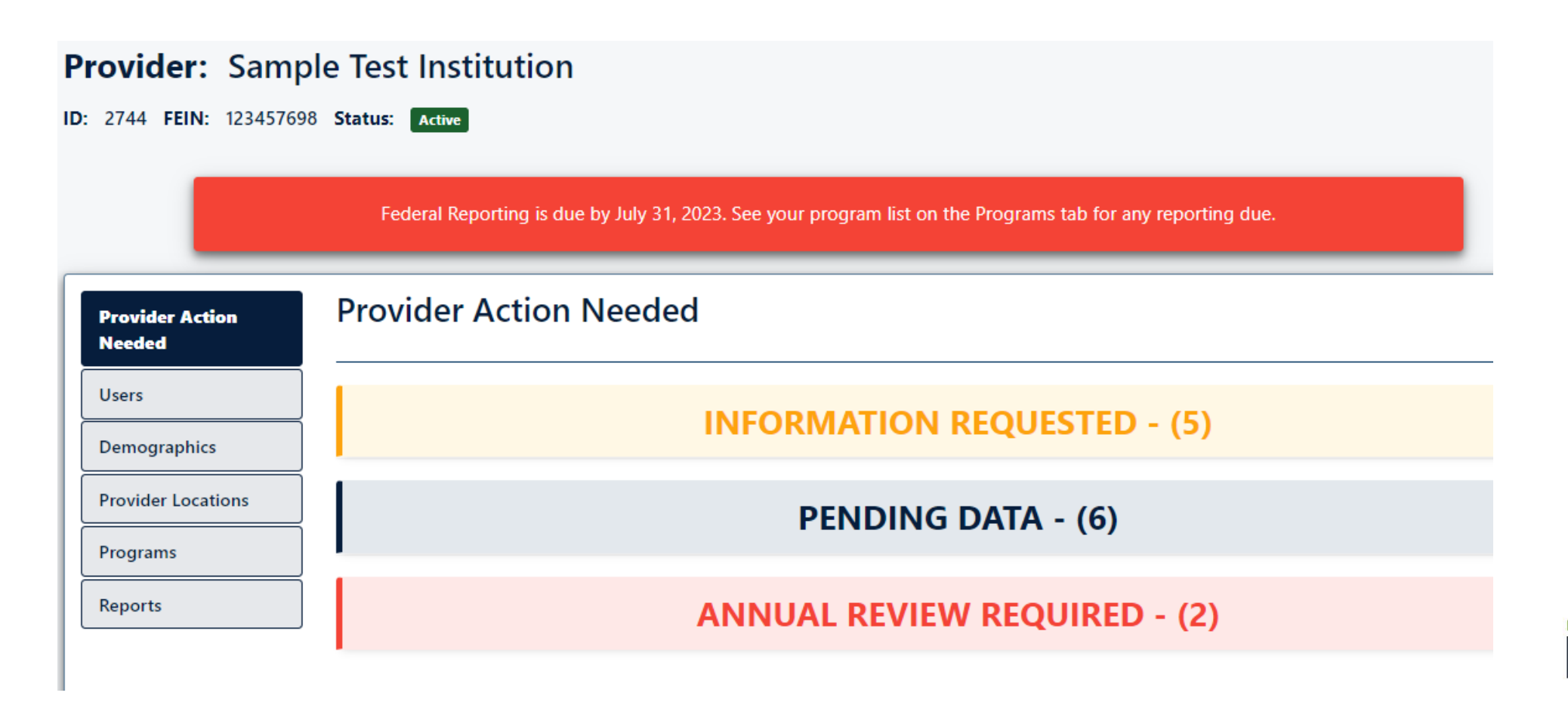

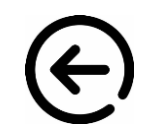

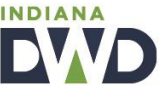

## Reporting Terminology to Know

**Provider Location:** This is the approved location where training takes place or is administered (e.g. online only). Providers may have multiple training locations.

| Provider Action<br>Needed | Provider Locations           |                                     |         |                                 |                         |  |  |  |  |  |  |
|---------------------------|------------------------------|-------------------------------------|---------|---------------------------------|-------------------------|--|--|--|--|--|--|
| Users                     | Active Locations Inactive Lo | Active Locations Inactive Locations |         |                                 |                         |  |  |  |  |  |  |
| Provider Locations        | Search                       |                                     |         |                                 |                         |  |  |  |  |  |  |
| Program Locations         | Show 10 • entries            |                                     |         | 56                              |                         |  |  |  |  |  |  |
| Reports                   | Location 🕴                   | Provider Location Name              | t)<br>ع | Address                         | Program II<br>Locations |  |  |  |  |  |  |
|                           | 10000299                     | Sample Provider 4<br>Staff Approved |         | 254 Main Street<br>Indianapolis | 38 -                    |  |  |  |  |  |  |

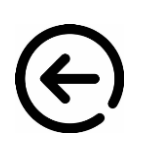

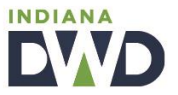

### Reporting Terminology to Know

**Main Program:** This is the occupational training program offered by the provider. A main program may be offered at multiple provider locations.

| Provider Action<br>Needed | Programs                         |                       |                       | + Add Program           |
|---------------------------|----------------------------------|-----------------------|-----------------------|-------------------------|
| Users                     | Active Programs Inactive Program | 15                    |                       |                         |
| Demographics              |                                  |                       |                       | Search:                 |
| Provider Locations        | Show 25 🗸 entries                |                       |                       | Search:                 |
| Programs                  | Title Of Training                | ll<br>Main Program ID | Notifications         | Program II<br>Locations |
| Reports                   | Surgical Technology Test 109     | 10001150              | Federal Reporting Due | 5 -                     |

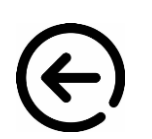

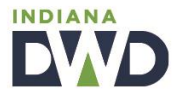

# Reporting Terminology to Know

**Program Location:** This is the system-generated output of an approved provider location combined with an approved main program. **These are the program information pages that require student performance data for submission of federal reporting.** 

|    | Provider Action<br>Needed | Programs                                                             |                      |                       | + Add Program        | n |
|----|---------------------------|----------------------------------------------------------------------|----------------------|-----------------------|----------------------|---|
|    | Users                     | Active Programs Inactive Programs                                    |                      |                       |                      |   |
|    | Demographics              |                                                                      |                      |                       | Stu                  | 1 |
|    | Provider Locations        | Show 25 🗸 entries                                                    |                      |                       | Search:              |   |
| 1  | Programs                  | Title Of Training                                                    | l<br>Main Program ID | Notifications         | Program<br>Locations |   |
| l  | Reports                   | Surgical Technology Test 109                                         | 10001150             | Federal Reporting Due | 5 -                  |   |
|    |                           | Sample Provider 12                                                   |                      |                       |                      |   |
|    |                           | (Program Location ID: 10001049 /<br>Staff Approved )                 |                      |                       |                      |   |
|    |                           | Sample Provider 4                                                    |                      |                       |                      |   |
| E) |                           | Indianapolis<br>(Program Location ID: 10000724 /<br>Staff Approved ) |                      |                       |                      |   |

**Program Location Pages:** An additional way to access specific program location pages is to first select the '**Programs**' tab, then clicking on the **title of the training**.

|   | Provider Action<br>Needed | Programs                          |                 |                       | + Add Program           |
|---|---------------------------|-----------------------------------|-----------------|-----------------------|-------------------------|
|   | Users                     | Active Programs Inactive Programs |                 |                       |                         |
|   | Demographics              |                                   |                 |                       |                         |
|   | Provider Locations        | Show 25                           |                 | Search: add           | C                       |
| 1 | Programs                  | Title Of Training                 | Main Program ID | Notifications         | Program II<br>Locations |
|   | Reports                   | Doctoral Test 2                   | 10001746        | Federal Reporting Due | 1 -                     |

After accessing a main program, the provider can select the '**Program Locations**' tab to view and enter all program locations, some of which may need federal reporting.

| Provider          | Program     | Locations      |                  |                  |           |       |                       |
|-------------------|-------------|----------------|------------------|------------------|-----------|-------|-----------------------|
| Summary           |             |                |                  |                  |           |       |                       |
| Cost              | Location ID | Status         | Program Location | Address          | City      | Zip   | Federal Reporting     |
| Program Locations | 10001538    | Staff Approved | Doctoral Test    | 1234 Park Street | Las Vegas | 12546 | Federal Reporting Due |

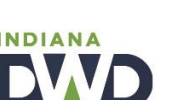

9

### Three Ways to Identify Which Programs Need Reporting

1. After accessing the 'Programs' tab, providers will see a "Federal Reporting Due" notification in red next to each main program that has program locations in need of federal reporting.

Be sure to review both the 'Active Programs' list, along with the 'Inactive Programs' list. Federal reporting is required for all programs that were active <u>at any time</u> during the prior program year.

| Programs                          |                                                                                                    |                                                                                                    |                                                                                                    | + Add Progra                                                                                                    |
|-----------------------------------|----------------------------------------------------------------------------------------------------|----------------------------------------------------------------------------------------------------|----------------------------------------------------------------------------------------------------|----------------------------------------------------------------------------------------------------|
| Active Programs Inactive Programs |                                                                                                    |                                                                                                    |                                                                                                    |                                                                                                    |
|                                   |                                                                                                    |                                                                                                    |                                                                                                    |                                                                                                    |
| Show 25 🗸 entries                 |                                                                                                    |                                                                                                    | Search:                                                                                                    |                                                                                                    |
| Title Of Training                 | Main Program ID                                                                                                    | Notifications                                                                                                    |                                                                                                    | Frogram<br>Locations                                                                                                    |
| Surgical Technology Test 109      | 10001150                                                                                                    | Federal Reporting                                                                                                    | Due                                                                                                    | 5 -                                                                                                    |
|                                   | Programs     Active Programs     Inactive Programs     Show 25 • entries     Title Of Training     Surgical Technology Test 109 | Programs     Active Programs   Inactive Programs     Show 25 • entries     Title Of Training   Main Program ID     Surgical Technology Test 109   10001150 | Programs     Active Programs   Inactive Programs     Show 25 • entries   entries     Title Of Training   Main Program ID   Notifications     Surgical Technology Test 109   10001150   Federal Reporting | Programs     Active Programs   Inactive Programs     Show 25 • entries   Search:     Title Of Training   Main Program ID   Notifications     Surgical Technology Test 109   10001150   I Federal Reporting Due |

DIANA

### Three Ways to Identify Which Programs Need Reporting

### 11

#### 2. Program locations are highlighted in red, along with a "Federal Reporting Due" notification.

Under the "Programs" tab, a provider can click one of the program titles navigating the user to the details of the selected main program. From this page, a provider can access the 'Program Locations' tab to view which program locations need reporting.

| Program: Surgical Technology Test 109                                          |             |                |                                                    |                  |              |       |                                |  |  |  |  |
|--------------------------------------------------------------------------------|-------------|----------------|----------------------------------------------------|------------------|--------------|-------|--------------------------------|--|--|--|--|
| Program Locations highlighted below require federal reporting of student data. |             |                |                                                    |                  |              |       |                                |  |  |  |  |
| ain Program ID: 10001150                                                       |             |                |                                                    |                  |              |       |                                |  |  |  |  |
| Provider                                                                       | Program     | Locations      |                                                    |                  |              |       |                                |  |  |  |  |
| Summary                                                                        | Location ID | Status         | Program Location                                   | Address          | City         | Zip   | Federal Reporting              |  |  |  |  |
| Program Locations                                                              | 10000724    | Staff Approved | Surgical Technology Test 109<br>Sample Provider 4  | 125 2nd Street   | Indianapolis | 46214 | <b>!</b> Federal Reporting Due |  |  |  |  |
| Credentials                                                                    | 10000725    | Terminated     | Surgical Technology Test<br>Sample Provider 4      | 254 Main Street  | Indianapolis | 46202 |                                |  |  |  |  |
| Admissions<br>Supporting Files                                                 | 10000726    | Staff Approved | Surgical Technology Test 109<br>Sample Provider 5  | 1234 Park Street | Las Vegas    | 12546 | <b>!</b> Federal Reporting Due |  |  |  |  |
|                                                                                | 10000727    | Terminated     | Surgical Technology Test 109<br>Test Account       | 123 Main Street  | Carmel       | 45612 |                                |  |  |  |  |
|                                                                                | 10001049    | Staff Approved | Surgical Technology Test 109<br>Sample Provider 12 | 258 Main Street  | Indianapolis | 25477 | <b>!</b> Federal Reporting Due |  |  |  |  |

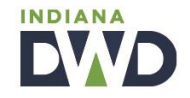

# Three Ways to Identify Which Programs Need Reporting

# 3. Providers can export a 'Federal Reporting' list of all programs in need of reporting, along with each individual program location where you will be uploading student data.

Providers can export this report and to use as a 'checklist' to ensure each program location's reporting is addressed. Once reporting is complete for a particular program location, it will be removed from future exports of this report.

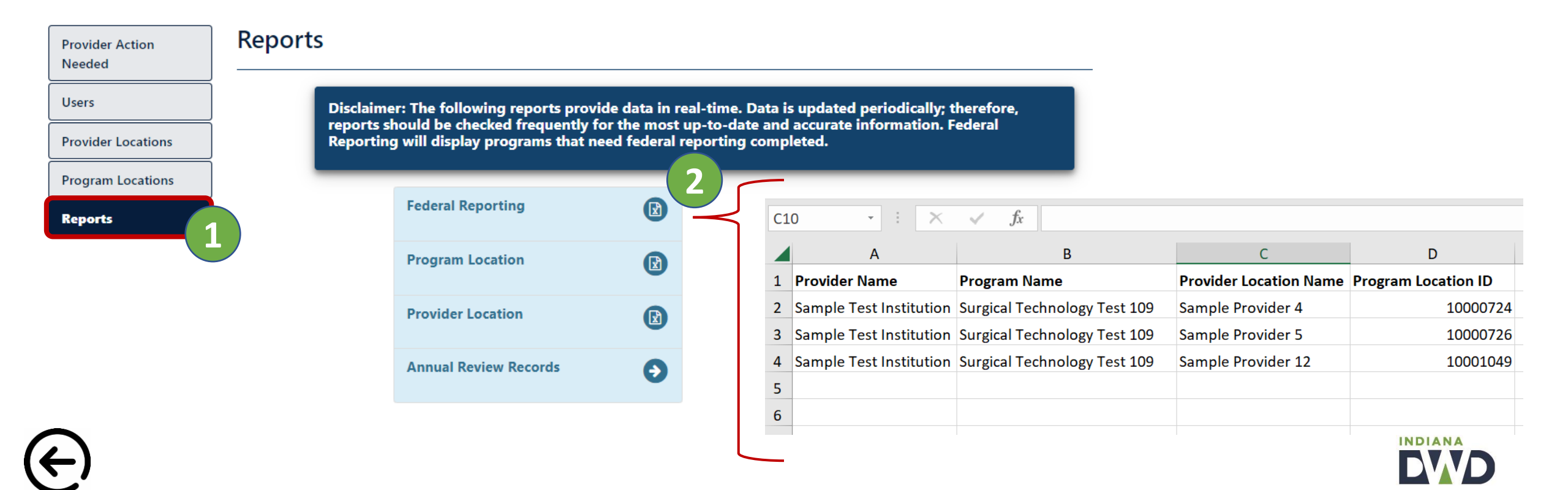

#### **Method 1: Reporting No Students Served**

After the provider has accessed the specific program location page where no students were served, the provider will select the "**Federal Reporting**" tab. From this tab, the provider will review and check the box certifying that the report is true and accurate, and then click "Submit Federal Reporting".

| Program Location ID: | 10000726 STAFF APPROVED                                                                                                    |                                                                      |
|----------------------|----------------------------------------------------------------------------------------------------|----------------------------------------------------------------------|
| Program Name:        | Surgical Technology Test 109                                                                                                    |                                                                      |
| Provider Location:   | Sample Provider 5                                                                                                    |                                                                      |
|                      | This program location requires federal reporting of student data.                                                                                                    |                                                                      |
| Provider             | Federal Reporting                                                                                                    | + Add Student                                                        |
| Summary              | Ĩ                                                                                                    |                                                                      |
| Credentials          | No student was served during this reporting period.                                                                                                    |                                                                      |
| Related Occupations  | I hereby certify, as an authorized representative of the said training institution, that the above statements and<br>true. False statements will deem my organization ineligible to provide services under Section 122 of the Work | all information are accurate and<br>force Innovation and Opportunity |
| Performance          | Act of 2014.                                                                                                    |                                                                      |
| Funding              |                                                                                                    | SUBMIT FEDERAL REPORTING                                             |
| Student Data         |                                                                                                    |                                                                      |
| Federal Reporting    |                                                                                                    |                                                                      |
| Supporting Files     |                                                                                                    |                                                                      |
| Comments             |                                                                                                    |                                                                      |

INDIANA

#### Method 2: Individual Student Record Entry

After the provider has accessed the specific program location page where a student record needs entering, the provider will select the "**Student Data**" tab. From this tab, the provider will then click on the "**+ Add Student**" option to begin entering all required information for an individual participant.

| Provider               | Student Data Upload File: Choose File No file chosen 2 + Add Student                                                          |
|------------------------|----------------------------------------------------------------------------------------------------|
| Summary<br>Credentials | Show 5 v entries Search:                                                                                                    |
| Related Occupations    | First Last Entry Exit Enrollment<br>Name 🎚 Name DOB SSN Address Date Date Status Gender Race Incarcerated Deceased Assessment |
| Performance            | No data available in table                                                                                                    |
| Funding                | Showing 0 to 0 of 0 entries                                                                                                   |
| Student Data           | Previous Next                                                                                                    |
| Federal Reporting      | Student Data Files                                                                                                    |
| Supporting Files       | Files Created Date Action                                                                                                    |
| Comments               |                                                                                                    |

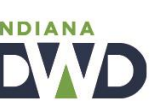

#### Method 2: Individual Student Record Entry

After the provider has entered in the student record, the provider will then access the Assessment link to report the credential attainment result for each program participant. (Note: Depending on the size of your screen, this column can be hidden, so be sure to use the scroll bar to the right to view the assessment option)

| Provider               | Stu               | den    | t Data                         |                           | Upload                    | pload File: Choose File No file chosen |          |         |              |          |              |        | + Add Student |  |
|------------------------|-------------------|--------|--------------------------------|---------------------------|---------------------------|----------------------------------------|----------|---------|--------------|----------|--------------|--------|---------------|--|
| Summary                |                   |        |                                |                           |                           |                                        |          |         | (            |          |              |        |               |  |
| Credentials            |                   |        |                                |                           |                           |                                        |          |         | Search:      |          |              |        |               |  |
| Related Occupations    | B UT              | SSN UT | Address 🔠                      | Entry<br>Date             | Exit<br>Date III          | Enrollment<br>Status                   | Gender 📗 | Race II | Incarcerated | Deceased | Assessment U | Edit J | Delete        |  |
| Performance<br>Funding | y 29<br>3<br>)0AM | 1600   | 12700<br>Amber Star<br>Dr      | Aug 16<br>2021<br>12:00AM | Feb 24<br>2022<br>12:00AM | Completed<br>program                   | Male     | [W]     | No           | No 2     | Assessment   | Edit   | Ê             |  |
| Student Data           | · 26<br>4<br>)0AM | 3322   | 2008 5th<br>Street             | Aug 10<br>2020<br>12:00AM |                           | Dropped                                | Female   | [W]     | No           | No       | Assessment   | Edit   | Ê             |  |
| Supporting Files       | 12<br>8<br>00AM   | 2577   | 3602 N.<br>Pennsylvania<br>St. | Aug 16<br>2021<br>12:00AM | Sep 21<br>2021<br>12:00AM | Dropped                                | Male     |         | No           | No       | Assessment   | Edit   | Ê             |  |
| Comments               | 0<br>0<br>00AM    |        | 930 West<br>Sycamore<br>Street | May 24<br>2021<br>12:00AM | Nov 18<br>2021<br>12:00AM | Completed<br>program                   | Male     | [W]     | No           | No       | Assessment   | Edit   | Ê             |  |

DIANA

#### Method 2: Individual Student Record Entry

After the provider has entered in the student record, including the Assessment results for each participant, the provider cannavigate to the "**Federal Reporting**" tab, to conduct a final review of all submitted records. At the bottom of the tab, the provider will review and check the box certifying that the report is true and accurate, and then click "Submit Federal Reporting".

| Provider            | Federa          | Federal Reporting |            |               |               |              |                      |          |            |                    |                 |        |                                 |
|---------------------|-----------------|-------------------|------------|---------------|---------------|--------------|----------------------|----------|------------|--------------------|-----------------|--------|---------------------------------|
| Summary             |                 |                   |            |               |               |              |                      |          |            |                    |                 |        |                                 |
| Credentials         | Show All        | ✓ entrie          | es         |               |               |              |                      |          |            |                    |                 |        |                                 |
| Related Occupations | First<br>Name 🏨 | Last<br>Name      | DOB II     | Entry<br>Year | Entry<br>Date | Exit<br>Date | Enrollment<br>Status | Complete | Assessment | Assessment<br>Info | Student<br>Info | Delete | Scroll to the bottom to certify |
| Performance         | Adam            | Sadler            | 05/29/1983 | 2022          | 8/16/2021     | 2/24/2022    | Completed<br>program | YES      |            | Assessment         | Edit            | Û      | and submit the<br>report.       |
| Student Data        | Adrian          | Hildebrand        | 04/26/1994 | 2021          | 8/10/2020     | 11/29/2020   | Dropped<br>(Assumed) | NO       |            | Assessment         | Edit            | Ē      | 1                               |
| Federal Reporting   | Ahmad           | Moore             | 06/12/1978 | 2022          | 8/16/2021     | 9/21/2021    | Dropped              | NO       |            | Assessment         | Edit            | Ē      |                                 |
| Supporting Files    | Alexander       | Jones             | 09/15/2000 | 2021          | 5/24/2021     | 11/18/2021   | Completed program    | YES      |            | Assessment         | Edit            | Ē      |                                 |
| Comments            | Alexander       | Jones             | 09/15/2000 | 2021          | 5/24/2021     | 11/18/2021   | Completed program    | YES      |            | Assessment         | Edit            | Û      |                                 |

#### Method 3: Student File Upload

This method allows for a training provider to retrieve and complete a student data Excel file and upload it within the provider location page for reporting.

In order to successfully utilize this method, the provider must first navigate to the <u>DWD Training Provider site</u>, **download** the Student Data Submission Template file linked under the **Data** section, and access the student data submission instructions. Please CAREFULLY review the instructions and adhere to the included guidelines **exactly as written** in order to reduce the risk of the uploaded file not being accepted into the INTraining student data portal.

#### Data:

- <u>Student Data Submission Template</u>
- <u>Student Data Submission Template Instructions</u>
- 2022-2023 Federal Reporting Walk-Through coming June 2023
- 2022-2023 Federal Reporting Guidance coming June 2023

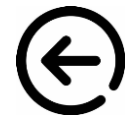

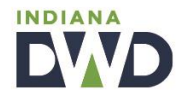

#### Method 3: Student File Upload

Once the provider has completed the first step in this method, the provider will access the specific program location page where the student record file will be uploaded. The provider will first select the "**Student Data**" tab. From this tab, the provider will then click the "**Choose File**" option to upload their completed file.

| Provider               | Student Data                   | Upload File  | e: Choose File          | No file chosen         | 2             |              | <b>+</b> A | dd Student |
|------------------------|--------------------------------|--------------|-------------------------|------------------------|---------------|--------------|------------|------------|
| Summary<br>Credentials | Show 5 🔹 entries               |              |                         |                        |               | Searc        | :h:        |            |
| Related Occupations    | First Last<br>Name II Name DOB | SSN Address  | Entry Exit<br>Date Date | Enrollment<br>Status G | Gender 🚺 Race | Incarcerated | Deceased   | Assessment |
| Performance            |                                |              |                         | No data availal        | ble in table  |              |            |            |
| Funding                | Showing 0 to 0 of 0 entries    |              |                         |                        |               |              |            |            |
| Student Data           |                                |              |                         |                        |               |              | Previou    | s Next     |
| Federal Reporting      | Student Data Files             |              |                         |                        |               |              |            |            |
| Supporting Files       | Files                          | Created Date |                         |                        |               | Action       |            |            |
| Comments               |                                |              |                         |                        |               |              |            |            |

#### Method 3: Student File Upload

After the provider successfully uploads the student data file, the provider can confirm the file was accepted by locating it within the 'Student Data Files' table.

Providers are encouraged to select 'View Results' under the 'Action' column to review/confirm all data fields were accurately completed.

| ted Occupations | First<br>Name 🏨 | Last<br>Name | DOB II                    | SSN  | Address                        | Entry<br>Date             | Exit<br>Date II           | Enrollment<br>Status | Gender II | Race | Incarcer | ated 📗 | Deceased  | Assessmen |
|-----------------|-----------------|--------------|---------------------------|------|--------------------------------|---------------------------|---------------------------|----------------------|-----------|------|----------|--------|-----------|-----------|
| formance        | Adam            | Sadler       | May 29<br>1983<br>12:00AM | 1600 | 12700<br>Amber Star<br>Dr      | Aug 16<br>2021<br>12:00AM | Feb 24<br>2022<br>12:00AM | Completed<br>program | Male      | [W]  | No       |        | No        | Assessn   |
| dent Data       | Adrian          | Hildebrand   | Apr 26<br>1994<br>12:00AM | 3322 | 2008 5th<br>Street             | Aug 10<br>2020<br>12:00AM |                           | Dropped              | Female    | [W]  | No       |        | No        | Assessn   |
| porting Files   | Ahmad           | Moore        | Jun 12<br>1978<br>12:00AM | 2577 | 3602 N.<br>Pennsylvania<br>St. | Aug 16<br>2021<br>12:00AM | Sep 21<br>2021<br>12:00AM | Dropped              | Male      |      | No       |        | No        | Assessn   |
| nments          | Alexander       | Jones        | Sep 15<br>2000<br>12:00AM |      | 930 West<br>Sycamore<br>Street | May 24<br>2021<br>12:00AM | Nov 18<br>2021<br>12:00AM | Completed<br>program | Male      | [W]  | No       |        | No        | Assessn   |
|                 | Alexander       | Jones        | Sep 15<br>2000<br>12:00AM | 1809 | 930 West<br>Sycamore<br>Street | May 24<br>2021<br>12:00AM | Nov 18<br>2021<br>12:00AM | Completed<br>program | Male      | [W]  | No       |        | No        | Assessn   |
|                 | Showing         | 1 to 5 of 17 | '6 entries                |      |                                |                           |                           | Previou              | s 1       | 2 3  | 4        | 5      | 36        | Next      |
|                 | Student         | Data Files   | _                         |      |                                | _                         |                           |                      | _         | _    |          |        |           |           |
| X               | INTrainin       | gStudentDa   | atatest2.c                | sv   |                                |                           | 6/2                       | 20/2023 11:08:2      | 22 PM     |      | (        | Viev   | v Results | ) -       |

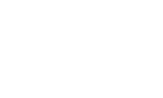

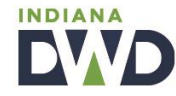

#### Method 3: Student File Upload

After the provider has successfully uploaded the student data file, the provider can navigate to the "**Federal Reporting**" tab, to conduct a final review of all submitted records. At the bottom of the tab, the provider will review and check the box certifying that the report is true and accurate, and then click "Submit Federal Reporting".

| Provider            | Federa          | al Repo      | rting      |               |                          |              |                      |          |            |                    | + Add Stu       | dent   |                |
|---------------------|-----------------|--------------|------------|---------------|--------------------------|--------------|----------------------|----------|------------|--------------------|-----------------|--------|----------------|
| Summary             |                 |              |            |               |                          |              |                      |          |            |                    |                 |        |                |
| Credentials         | Show All        | ✓ entrie     | es         |               |                          |              |                      |          |            |                    |                 |        |                |
| Related Occupations | First<br>Name 🏨 | Last<br>Name | DOB II     | Entry<br>Year | Entry<br>Date            | Exit<br>Date | Enrollment<br>Status | Complete | Assessment | Assessment<br>Info | Student<br>Info | Delete | Scroll to the  |
| Performance         | Adam            | Sadler       | 05/29/1983 | 2022          | 8/16/2021                | 2/24/2022    | Completed program    | YES      |            | Assessment         | Edit            | Û      | and submit the |
| Student Data        | Adrian          | Hildebrand   | 04/26/1994 | 2021          | 8/10/2020                | 11/29/2020   | Dropped<br>(Assumed) | NO       |            | Assessment         | Edit            | Ē      | report.        |
| Federal Reporting   | Ahmad           | Moore        | 06/12/1978 | 2022          | 8/16/2021                | 9/21/2021    | Dropped              | NO       |            | Assessment         | Edit            | Û      |                |
| Supporting Files    | Alexander       | Jones        | 09/15/2000 | 2021          | 5/2 <mark>4</mark> /2021 | 11/18/2021   | Completed program    | YES      |            | Assessment         | Edit            | Ē      |                |
| Comments            | Alexander       | Jones        | 09/15/2000 | 2021          | 5/24/2021                | 11/18/2021   | Completed program    | YES      |            | Assessment         | Edit            | Û      |                |

# Troubleshooting Data Entry Errors

If the provider is utilizing the student data file upload option, ensure all information is added to the file with careful adherence to the guidance of the included instruction sheet.

Common errors occur when the provider has not included the correct **program location ID**, or the **credential name** does not match. Also, ensure there are no **extra characters or spaces** entered within any data cell of the workbook.

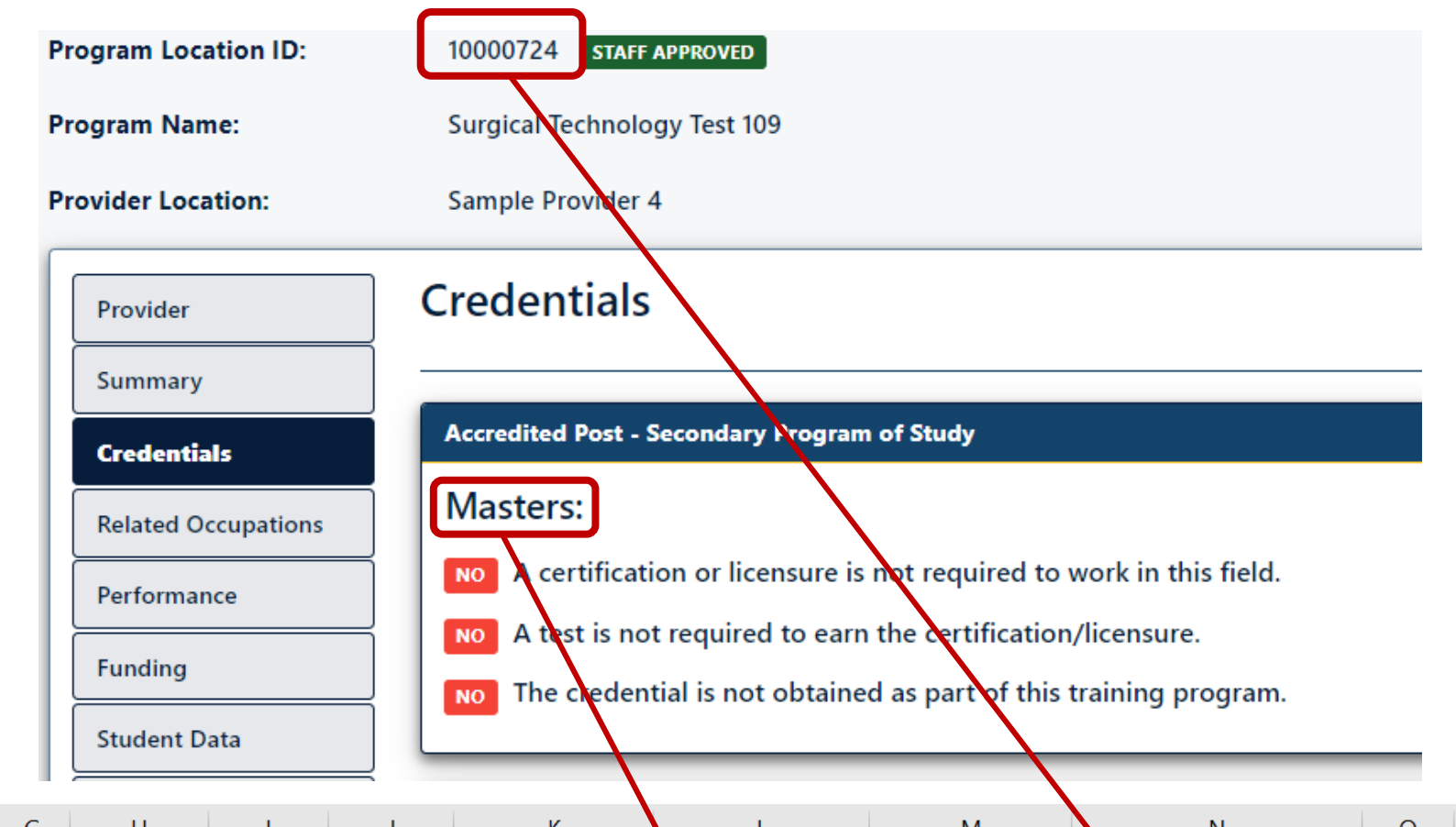

| A         | В           | C         | D                   | E            | F     | G     | н          | I         | J         | ĸ                | L                | IVI               | IN                    | 0      |
|-----------|-------------|-----------|---------------------|--------------|-------|-------|------------|-----------|-----------|------------------|------------------|-------------------|-----------------------|--------|
| FirstName | LastName    | SSN       | Address             | City         | State | Zip   | Birthdate  | EntryDate | ExitDate  | EnrollmentStatus | NameOfCredential | CredentialResults | ProgramLocationNumber | Gender |
| Heather   | Walker      | 213234543 | 456 Sesame Street   | Marion       | IN    | 46220 | 1/22/1999  | 2/2/2022  | 2/12/2022 | E                | Masters          | Р                 | 10000724              | F      |
| Jack      | Ryan        | 345765498 | 9765 Park Place     | Indianapolis | IN    | 43660 | 7/1/1988   | 2/2/2022  | 2/12/2022 | С                | Masters          | Р                 | 10000724              | Μ      |
| Ruth      | Baker       | 498761256 | 4562 Sunset Lane    | Fishers      | IN    | 45022 | 12/25/2001 | 2/2/2022  | 2/12/2022 | F                | Masters          | Р                 | 10000724              | Ν      |
| Sara      | Wright      | 000003454 | 9822 Kihei Road     | Plainfield   | IN    | 41330 | 12/7/1941  | 2/2/2022  | 2/12/2022 | D                | Masters          | Р                 | 10000724              | F      |
| Kevin     | McCallister | 456089287 | 98711 Broadway Blvd | Lafayette    | IN    | 49765 | 4/3/2016   | 2/2/2022  | 2/12/2022 | С                | Masters          | F                 | 10000724              | М      |

## Troubleshooting Data Entry Errors

If the provider is utilizing the student data file upload option (pg. 17), and if the program location includes <u>two or more</u> <u>credentials</u>, the provider must <u>add an additional row for each student</u> to account for the additional credentials (column L), along with the credential attainment results (column M).

|   | А         | В        | С         | D                 | E            | F     | G     | Н         | I         | J         | К                | L                                              | М                 |
|---|-----------|----------|-----------|-------------------|--------------|-------|-------|-----------|-----------|-----------|------------------|------------------------------------------------|-------------------|
| 1 | FirstName | LastName | SSN       | Address           | City         | State | Zip   | Birthdate | EntryDate | ExitDate  | EnrollmentStatus | NameOfCredential                               | CredentialResults |
| 2 | Heather   | Walker   | 213234543 | 456 Sesame Street | Marion       | IN    | 46220 | 1/22/1999 | 2/2/2023  | 2/30/2023 | E                | Introduction Gas Metal Arc Welding (GMAW)      | Р                 |
| 3 | Heather   | Walker   | 213234543 | 456 Sesame Street | Marion       | IN    | 46220 | 1/22/1999 | 2/2/2023  | 2/30/2023 | E                | Introduction Shielded Metal Arc Welding (SMAW) | Р                 |
| 4 | Jack      | Ryan     | 345765498 | 9765 Park Place   | Indianapolis | IN    | 43660 | 7/1/1988  | 2/2/2023  | 2/30/2023 | С                | Introduction Gas Metal Arc Welding (GMAW)      | Р                 |
| 5 | Jack      | Ryan     | 345765498 | 9765 Park Place   | Indianapolis | IN    | 43660 | 7/1/1988  | 2/2/2023  | 2/30/2023 | С                | Introduction Shielded Metal Arc Welding (SMAW) | Р                 |

Same student – multiple credentials attained within this program.

 $( \epsilon )$ 

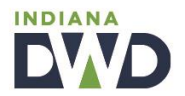

## Troubleshooting Data Entry Errors

If one or more student records need updating, the record will be highlighted in red, within the Federal Reporting tab.

From this page, the provider may edit the student record to make enrollment stratus adjustments, or edit the assessment, to update the credential attainment result of the student record.

When all records no longer need attention, the provider will scroll to the bottom of the federal reporting tab to certify and submit the report.

| Program Location ID: | 1000153                                                                                                    | STAFF /      | APPROVED   |               |              |              |                       |               |               |                    |                 |          |
|----------------------|----------------------------------------------------------------------------------------------------|--------------|------------|---------------|--------------|--------------|-----------------------|---------------|---------------|--------------------|-----------------|----------|
| Program Name:        | Doctora                                                                                                    | al Test 🚺    |            |               |              |              |                       |               |               |                    |                 |          |
| Provider Location:   | Sample                                                                                                    | Provider 5   | 5          |               |              |              |                       |               |               |                    |                 |          |
|                      |                                                                                                    |              | This p     | orogram l     | ocation requ | uires federa | l reporting of        | student data. |               |                    |                 |          |
| Provider             | Feder                                                                                                    | al Rep       | orting     |               |              |              |                       |               |               |                    | + Add S         | itudent  |
| Summary              | Please edit the student info on all the students highlighted in red and make sure you verify the enrollment status! |              |            |               |              |              |                       |               |               |                    |                 |          |
| Credentials          |                                                                                                    |              |            |               |              |              |                       |               |               |                    |                 |          |
| Related Occupations  | Show                                                                                                    | ll to a      | trios      |               |              |              |                       |               |               |                    |                 |          |
| Performance          |                                                                                                    |              |            |               |              |              |                       |               |               |                    |                 |          |
| Funding              | First<br>Name 🏨                                                                                                    | Last<br>Name | DOB II     | Entry<br>Year | Date         | Exit<br>Date | Enrollment<br>Status  | Complete      | Assessment II | Assessment<br>Info | Student<br>Info | Delete 📗 |
| Student Data         | Caleb                                                                                                    | Mckinney     | 10/02/1982 | 2021          | 10/18/2020   |              | Enrolled<br>currently |               |               | Assessment         | Edit            | <b>D</b> |
| Federal Reporting    | Cody                                                                                                    | Sievers      | 04/15/1997 | 2021          | 9/6/2020     | 6/15/2021    | Completed program     | YES           |               | Assessment         | Edit            | Û        |
| Supporting Files     | John                                                                                                    | Reynolds     | 07/18/1975 | 2021          | 9/6/2020     | 6/15/2021    | Completed<br>program  | YES           |               | Assessment         | Edit            | Û        |
| Comments             | Kenneth                                                                                                    | Ferron       | 12/19/1978 | 2021          | 10/18/2020   | 5/15/2021    | Dropped               | NO            |               | Assessment         | Edit            | Û        |

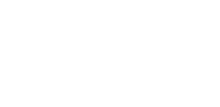

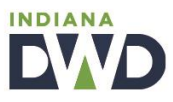

# **Questions? We're here to help.**

If you have *any* federal reporting questions or concerns, our INTraining staff is eager to assist you.

Email us at INTraining@dwd.in.gov

or Schedule a call or meeting by accessing the link below.

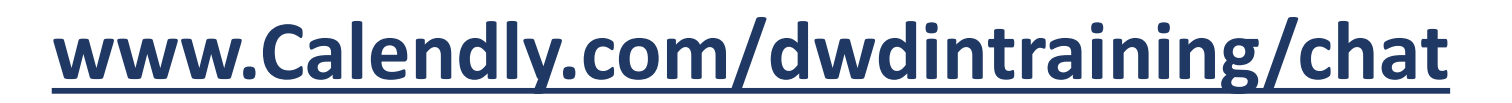

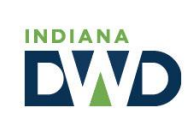

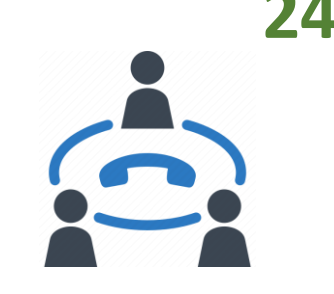

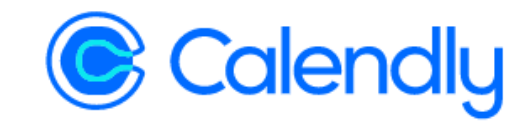

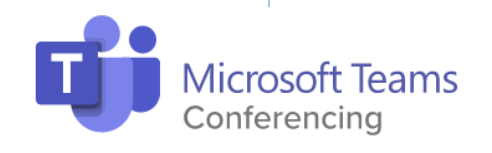

 $(\epsilon)$